## Arcabit - how to create and send a system audit

To create and send a system audit of the Arcabit program, use the following instructions:

1. run the Arcabit program and go to the "Tools" section::

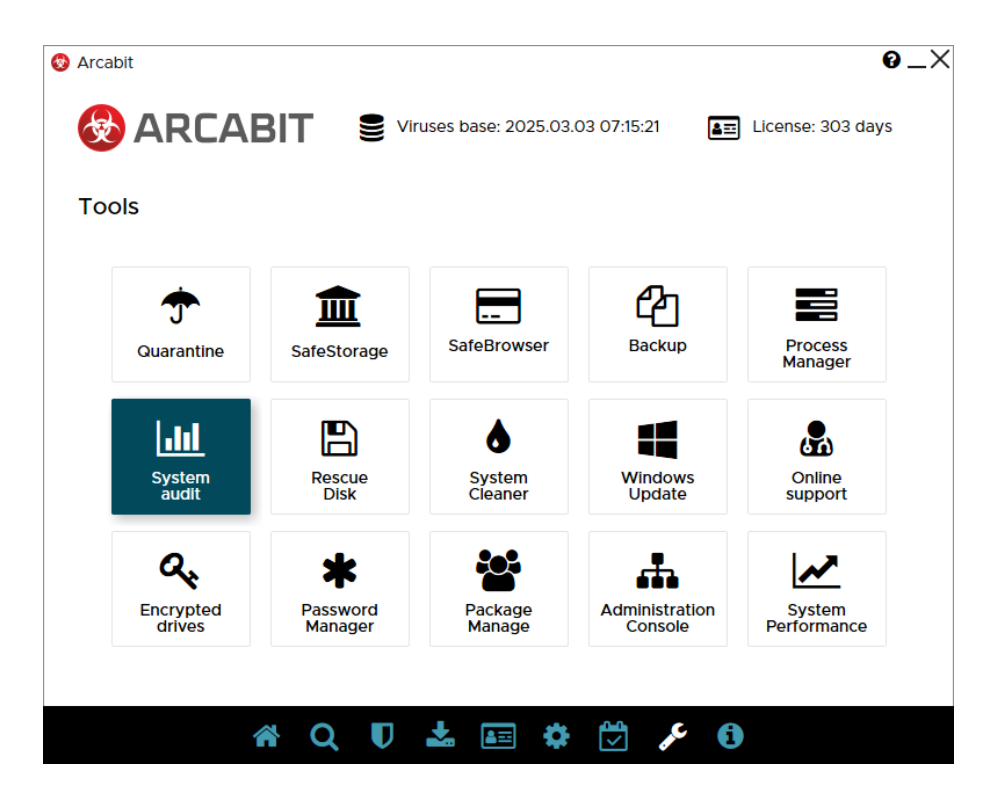

2. select "System audit":

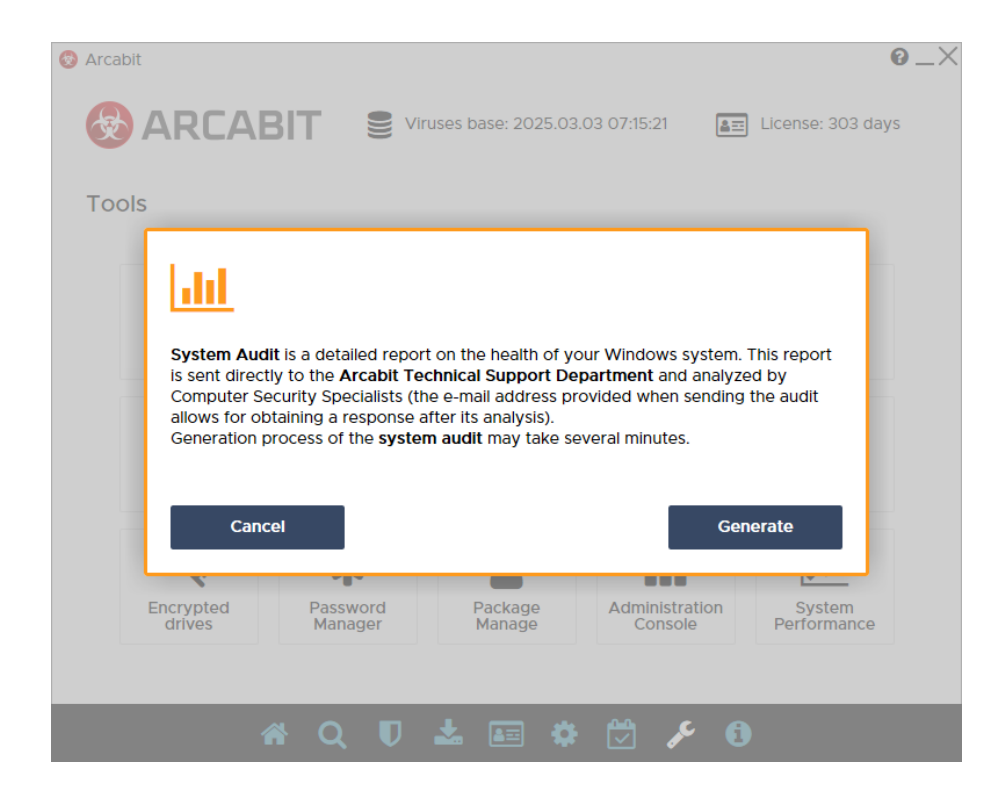

and click "Generate"

3. wait until it finishes:

| Arcabit             |                     |                     |                           | 0 _×                  |
|---------------------|---------------------|---------------------|---------------------------|-----------------------|
|                     |                     | uses base: 2025.03. | .03 07:15:21              | License: 303 days     |
| Tools               |                     |                     |                           |                       |
| <b></b>             | 盦                   |                     | 2                         |                       |
| Qu                  | The system report   | SafoBrowsor         | Backun                    | Process<br>Pr         |
|                     | The system repor    | rt is being genera  | ited, please wait         |                       |
| System<br>audit     | Rescue<br>Disk      | System<br>Cleaner   | Windows<br>Update         | Online<br>support     |
| Q.                  | *                   |                     |                           | ~                     |
| Encrypted<br>drives | Password<br>Manager | Package<br>Manage   | Administration<br>Console | System<br>Performance |
|                     |                     |                     |                           |                       |
|                     | * Q U               | * 💷                 | 💆 🎤 🕄                     |                       |

- 4. after the system audit generation is complete, a form for sending it will appear; fill in all three fields by entering:
  - your email address in the "contact e-mail" field
  - enter the subject in the "message subject" field (or leave the default)
  - briefly describe the problem in the "message/problem description"

| message subject: System audit message / problem description:     |  |
|------------------------------------------------------------------|--|
| message / problem Problem description.                           |  |
|                                                                  |  |
| files to send / attachments: Add file                            |  |
| C:\ProgramData\Arcabit\logs\20250303\arcadump-20250303100354.zip |  |

and then select "Send files"